## OJS reviewers' guide

Assigned editors will receive an email with "**[TESOL] Invitation to review paper for the TESOL in Context**" subject (unless the editor selected not to send an email).

## 1. Access the articles you are assigned to

To view the article assigned to you, click on the *Submission URL* in the email body. Alternatively, you can see articles assigned to you under **My Queue** tab in the **Submissions** page. Click on **View** button to see the article's full record page.

| Queue 1 A                                       | rchives                                                                                          |          |           | <b>()</b> He   |
|-------------------------------------------------|--------------------------------------------------------------------------------------------------|----------|-----------|----------------|
| My Assigned                                     |                                                                                                  | Q Search | ▼ Filters | New Submission |
| 1532 Review Ass<br>Journal Test<br>Response Dur | ignment<br>Submission<br>e: 2022-06-30 Review Due: 2022-06-30<br>r a response from the reviewer. | )        |           | Viev           |

## 2. Assign reviewer

In the article **Review** page, read the submission details, scroll down to the end of the page, check the box next to the privacy statement agreement, then click **Accept Review**, **Continue** to **Step #2** (Or **Decline Review Request** to finish the process).

| About Due Dates                                                             |                                    |                               |
|-----------------------------------------------------------------------------|------------------------------------|-------------------------------|
| Yes, I agree to have my data collected and stored according to the <u>p</u> | rivacy statement.                  |                               |
|                                                                             | Accept Review, Continue to Step #2 | <b>Decline Review Request</b> |
|                                                                             |                                    |                               |

- 2- Read the reviewer guidelines and click **Continue to Step #3**.
- 3- The review file is available for download in **Download & Review** step. You can also provide your feedback by filling in the review form.

| /iew:Journ                                                | al Test Submis                                      | sion                 |                  |           |              |          |
|-----------------------------------------------------------|-----------------------------------------------------|----------------------|------------------|-----------|--------------|----------|
| Request                                                   | 2. Guidelines                                       | 3. Download & Review | 4. Completion    |           |              |          |
| Review F                                                  | Files                                               | Download the         | anonymised m     | anuscript |              | Q Search |
| 12 4075                                                   | Anonymised artic                                    | a daay               |                  | June 9.   | Article Text |          |
| 國 4975                                                    | Anonymised artic                                    | e.docx               |                  | 2022      |              |          |
| Reviewer (                                                | Guidelines                                          | e.docx               |                  | 2022      |              |          |
| Reviewer (                                                | Guidelines                                          | e.docx               |                  | 2022      |              |          |
| Review Guide                                              | Guidelines                                          | e.docx               |                  | 2022      |              |          |
| Reviewer (<br>Review Guide<br>REVIEW FC<br>This is the re | Guidelines<br>elines<br>DRM<br>eviewer's feedback f | orm Fill in teh re   | eview form in th | 2022      |              |          |

 4- Reviewers can upload the reviewed manuscript, as well as any extra comments and files in Reviewer Files section, add discussion and select their recommendation in Download & Review step.

| Jpload                                                                                                    | Reviewers                                                       | upload their file                                               | s here                                               |
|----------------------------------------------------------------------------------------------------|-----------------------------------------------------------------|-----------------------------------------------------------------|------------------------------------------------------|
| pload files you would like the editor and/or au                                                                                                    | uthor to consult, including revised versions of                 | the original review file(                                       | 5).                                                  |
| Reviewer Files                                                                                                    |                                                                 | Q                                                               | Search Upload File                                   |
|                                                                                                    | No Files                                                        |                                                                 |                                                      |
| Review Discussions                                                                                                    | Start a d                                                       | iscussion                                                       | Add discussion                                       |
| Name                                                                                                    | From                                                            | Last Reply                                                      | Replies Closed                                       |
|                                                                                                    |                                                                 |                                                                 |                                                      |
| ecommendation                                                                                                    | No Items                                                        |                                                                 |                                                      |
| ecommendation<br>elect a recommendation and submit the reviev<br>ecommendation.<br>Choose One                                                                                                    | No Items w to complete the process. You must enter a Choose rev | review or upload a file b<br>iewer recomme                      | efore selecting a                                    |
| ecommendation<br>elect a recommendation and submit the review<br>ecommendation.<br>Choose One                                                                                                    | No Items w to complete the process. You must enter a Choose rev | review or upload a file b<br>iewer recomme                      | efore selecting a                                    |
| ecommendation<br>elect a recommendation and submit the review<br>ecommendation.<br>Choose One<br>Choose One<br>Accept Submission<br>Revisions Required                                                                                                    | w to complete the process. You must enter a                     | review or upload a file b<br>iewer recomme                      | efore selecting a                                    |
| Recommendation<br>elect a recommendation and submit the review<br>ecommendation.<br>Choose One<br>Choose One<br>Accept Submission<br>Revisions Required<br>Resubmit for Review                                                                                   | w to complete the process. You must enter a                     | review or upload a file b<br>iewer recomment<br>Submit Review   | efore selecting a<br>ndation                         |
| Recommendation<br>elect a recommendation and submit the review<br>ecommendation.<br>Choose One<br>Choose One<br>Accept Submission<br>Revisions Required<br>Resubmit for Review<br>Resubmit Elsewhere<br>Decisions                                                | w to complete the process. You must enter a Choose rev          | review or upload a file b<br>iewer recommen<br>Submit Review Sa | efore selecting a<br>ndation<br>we for Later Go Back |
| ecommendation<br>elect a recommendation and submit the review<br>ecommendation.<br>Choose One<br>Choose One<br>Accept Submission<br>Revisions Required<br>Resubmit for Review<br>Resubmit for Review<br>Resubmit Elsewhere<br>Decline Submission<br>See Comments | w to complete the process. You must enter a Choose rev          | review or upload a file b<br>iewer recommen<br>Submit Review Sa | efore selecting a<br>ndation<br>ive for Later Go Bac |